# BUNDES 100L GYMNASIUM

### Bargeldlose Einzahlung über edu.PAY

edu.PAY ist eine Software zur elektronischen Abwicklung und Abrechnung von schulbezogenen Einzahlungen. Alles, was Sie dazu benötigen, ist:

- Zugang zum WebUntis-Account Ihres Kindes
- Ein Bankkonto mit der Möglichkeit zur Abwicklung von Bankgeschäften via Internet (E-Banking)

#### So geht's:

1 Auf der Startseite von WebUntis wählen Sie im Menü am linken Bildschirmrand den Button

| -  | 1         |   |   |   | _  |    |   |
|----|-----------|---|---|---|----|----|---|
| 5. |           | e | d | u | .Р | A. | Y |
|    | · · · · · | _ | _ | - |    |    | - |

**2** Sie sehen den Hinweis auf offene Zahlungen:

| Offene Zahlungen |          |            |                  |                |  |  |  |
|------------------|----------|------------|------------------|----------------|--|--|--|
|                  | Aktionen | Fällig am  | Verwendungszweck | Betrag Status  |  |  |  |
|                  | Zahlen   | 25.04.2023 | Klassenreise/LED | 100,00 € Offen |  |  |  |

**3** Sie setzen ein Häkchen in der Zeile der gewünschten Zahlung und klicken auf "Ausgewählte bezahlen". Dann erhalten Sie genaue Anleitungen für die Überweisung, welche Sie wie gewohnt im Online-Portal Ihrer Bank durchführen.

# WICHTIG: Nur wenn Sie die Zahlungsreferenz richtig angeben, kann der Eingang Ihrer Zahlung erfolgreich überprüft werden!

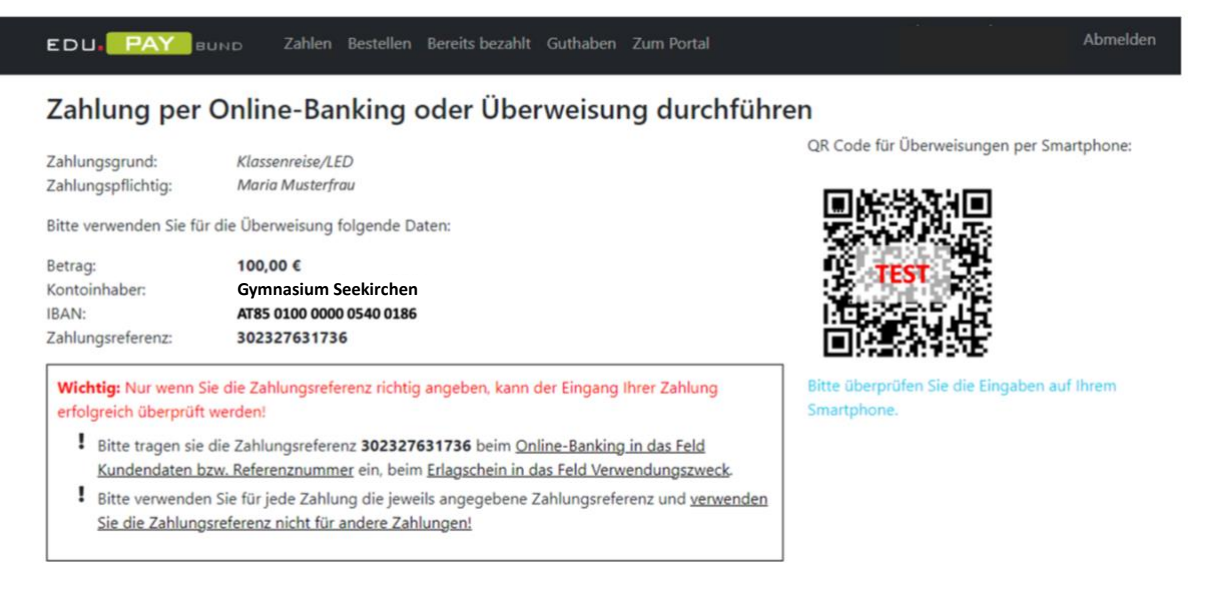

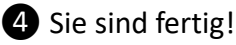

### BUNDES 100L GYMNASIUM SEEKIRCHEN

#### Auf dem Handy:

1 Auf der Startseite von WebUntis wählen Sie im Startmenü den Button

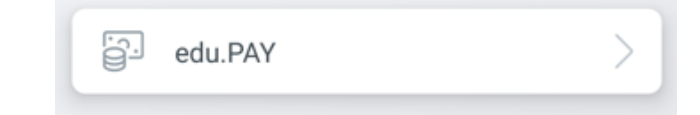

2 Auch hier sehen Sie den Hinweis auf offene Zahlungen:

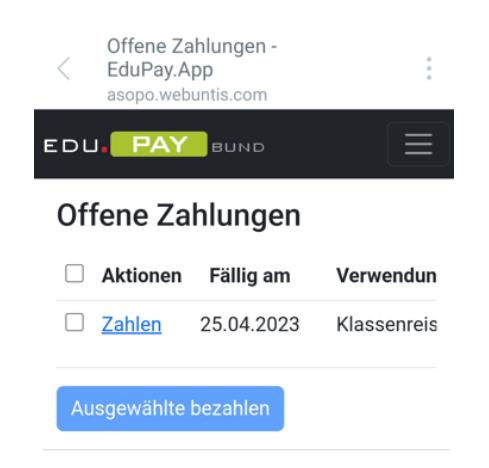

**3** Sie setzen wieder ein Häkchen bei der ausgewählten Zahlung und klicken auf "Ausgewählte bezahlen". Dann erhalten Sie abermals genaue Anleitungen für die Überweisung, welche Sie wie gewohnt im Online-Portal Ihrer Bank durchführen.

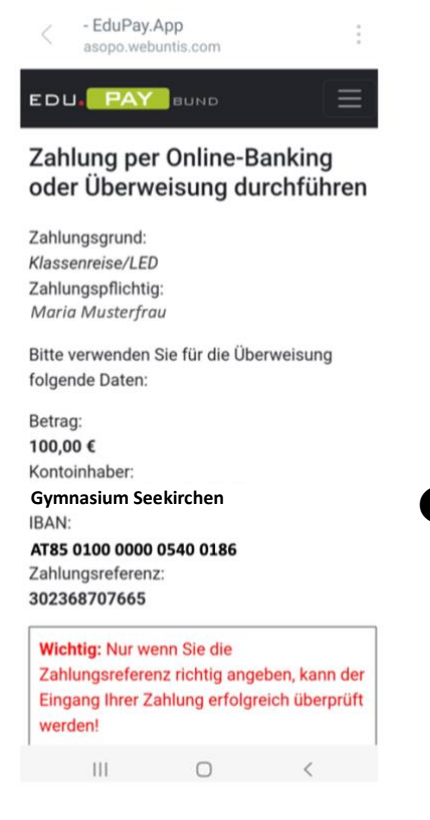

WICHTIG: Nur wenn Sie die Zahlungsreferenz richtig angeben, kann der Eingang Ihrer Zahlung erfolgreich überprüft werden!

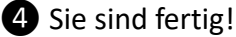